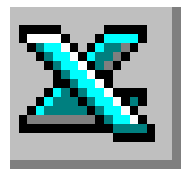

# LE TABLEUR EXCEL

### Utiliser les fonctions de calcul courantes

## TRAVAIL A FAIRE

### 1) Saisir le tableau de l'Annexe

- Saisir le tableau de l'Annexe ci-dessous. Si nécessaire modifier la largeur des colonnes
- Centrer chaque titre de colonne par rapport à sa colonne.
- Saisir les données chiffrées dans les colonnes (laisser la cellule en blanc si le (ou la) stagiaire n'a pas de note)
- Saisir un titre pour le tableau : RELEVÉ DE NOTES DU STAGE BEP
- Utiliser un format de nombre à une décimale.
- Tracer le cadre du tableau

### 2) Entrer les formules de calcul

- Entrer la formule permettant d'obtenir la moyenne générale de la stagiaire AUBRY (dans la cellule E2). Utiliser la fonction *MOYENNE*. Recopier la formule obtenue pour obtenir la moyenne de tous les stagiaires
- Entrer (dans la cellule B12) la formule permettant de retrouver la note la plus basse en Maths. Utiliser la fonction *MIN*. Recopier la formule pour toutes les matières
- Entrer (dans la cellule B13) la formule permettant de retrouver la note la plus haute en Maths. Utiliser la fonction *MAX*. Recopier la formule pour toutes les matières
- Entrer (dans la cellule B14) la formule permettant de retrouver la moyenne de la classe en Maths. Utiliser la fonction *MOYENNE*. Recopier la formule pour toutes les matières

### 3) Enregistrer le tableau et imprimer

### ANNEXE

|    | A                    | В     | С        | D       | E       |
|----|----------------------|-------|----------|---------|---------|
| 1  | Nom du stagiaire     | Maths | Français | Anglais | Moyenne |
| 2  | AUBRY                | 12    | 11       | 12      |         |
| 3  | BESNARD              | 11,5  | 10       | 15      |         |
| 4  | BUISSON              | 14    | 3        | 14      |         |
| 5  | COULON               | 13,5  | 7        | 13,5    |         |
| 6  | DURANT               | 17    | 14       | 12,5    |         |
| 7  | FAIVRE               | 16    | 13       | 13      |         |
| 8  | GEORGET              |       | 6        | 11      |         |
| 9  | MELLET               | 8     | 9        | 12      |         |
| 10 | TOUCHET              | 8,5   | 12       | 8,5     |         |
| 11 | VIAIRON              | 5     | 6        | 6,5     |         |
| 12 | Note la plus basse   |       |          |         |         |
| 13 | Note la plus haute   |       |          |         |         |
| 14 | Moyenne de la classe |       |          |         |         |

### AIDE TECHNIQUE

Excel

### A propos des fonctions dans EXCEL :

Une fonction est une équation intégrée utilisable dans la feuille de calcul d'Excel ou dans sa base de données.

L'utilisation d'une fonction évite de taper des formules complexes.

Une seule fonction est accessible directement avec la souris sur la barre d'outils : la fonction SOMME à l'aide de l'icône  $\Sigma$ .

### Les fonctions les plus courantes utilisables dans EXCEL sont :

| FONCTION (et syntaxe)                        | AFFICHE                                     |  |  |
|----------------------------------------------|---------------------------------------------|--|--|
| ARRONDI(x; nombre)                           | Le nombre x avec le nombre de décimales     |  |  |
|                                              | demandé                                     |  |  |
| ENT(x)                                       | La partie entière de x                      |  |  |
| MAX(liste)                                   | La plus grande valeur de la liste           |  |  |
| MIN(liste                                    | La plus petite valeur de la liste           |  |  |
| MOYENNE(liste)                               | La moyenne des valeurs de la liste          |  |  |
| NB(liste)                                    | Le nombre de cellules de la liste           |  |  |
| SI(condition;action1si vrai;action2 si faux) | Le résultat de l'action 1 ou 2 selon que la |  |  |
|                                              | condition est remplie ou non                |  |  |
| Somme(liste)                                 | La somme des valeurs de la liste            |  |  |

### Utiliser une fonction lorsque l'on connaît sa syntaxe. Exemple : MOYENNE

- 1. Placer la surbrillance dans la cellule qui doit recevoir le résultat
- 2. Taper le signe =
- 3. Saisir au clavier le nom de la fonction à utiliser (exemple : MOYENNE)
- 4. Ouvrir une parenthèse (
- 5. Sélectionner ou saisir les cellules à prendre en compte
- 6. Fermer la parenthèse )
- 7. Appuyer sur  $\downarrow$  (ENTRÉE) ou cliquer sur le  $\sqrt{}$  de la barre de formule

**Exemple** : soit une moyenne de 3 notes à calculer pour l'élève AUBRY. Ces notes se situent dans les cellules B2; C2; D2 c'est-à-dire dans la *plage* de cellules B2:D2 Dans la cellule E2, on va saisir :

### =MOYENNE(B2:D2)

### Utiliser une fonction avec l'aide de l'assistant EXCEL

Sélectionner la cellule dans laquelle le résultat devra être affiché. Suivre le mode d'emploi décrit dans la fiche pratique 5 au paragraphe 3

#### Résumé de la fiche pratique 5 :

Remarquer le signe = qui est affiché dans la barre de formule (espace réservé situé au-dessus de la feuille de calcul).

Cliquer sur ce signe = : une liste déroulante est disponible sur la barre de formule à l'extrémité gauche.

- ou Cliquer sur l'icône  $f_x$  de la barre d'outils Standard : dans la liste, cliquer sur la fonction à utiliser.
- ou Utiliser le menu avec la commande : Insertion, Fonction : dans la liste, cliquer sur la fonction à utiliser.

MMD